# Configuración del ancho de banda en los switches SG350XG y SG550XG

# Objetivo

La página Bandwidth permite a los usuarios definir dos valores, Ingress Rate Limit y Egress Shaping Rate, que determina cuánto tráfico puede recibir y enviar el sistema.

El objetivo de este documento es mostrarle cómo configurar el ancho de banda en los switches SG350XG y SG550XG.

**Nota:** Los pasos de este documento se realizan en el modo de visualización avanzado. Para cambiar el modo de visualización avanzado, vaya a la esquina superior derecha y seleccione **Avanzado** en la lista desplegable *Modo de visualización*.

#### **Dispositivos aplicables**

- SG350XG
- SG550XG

### Versión del software

• V2.0.0.73

# Configuración del ancho de banda

Paso 1. Inicie sesión en la utilidad de configuración web y elija **Calidad de servicio > General > Ancho de banda**. Se abre la página *Ancho de banda*.

| Ban     | 3andwidth       |           |              |                        |   |             |                      |                 |             |   |
|---------|-----------------|-----------|--------------|------------------------|---|-------------|----------------------|-----------------|-------------|---|
| Ban     | Bandwidth Table |           |              |                        |   |             |                      |                 |             |   |
| Filte   | er: Interface   | Type equa | Is to Port o | f Unit 1 💌 🛛 Go        |   |             |                      |                 |             |   |
|         | Entry No.       | Interface | Ingress Ra   | ate Limit              |   |             | Egress Shaping Rates |                 |             | Т |
|         |                 |           | Status       | Rate Limit (KBits/sec) | % | CBS (Bytes) | Status               | CIR (KBits/sec) | CBS (Bytes) | 1 |
| 0       | 1               | XG1       | Disabled     |                        |   |             | Disabled             |                 |             |   |
| $\odot$ | 2               | XG2       | Disabled     |                        |   |             | Disabled             |                 |             |   |
|         | 3               | XG3       | Disabled     |                        |   |             | Disabled             |                 |             |   |
| $\odot$ | 4               | XG4       | Disabled     |                        |   |             | Disabled             |                 |             |   |
|         | 5               | XG5       | Disabled     |                        |   |             | Disabled             |                 |             |   |
| $\odot$ | 6               | XG6       | Disabled     |                        |   |             | Disabled             |                 |             |   |
| $\odot$ | 7               | XG7       | Disabled     |                        |   |             | Disabled             |                 |             |   |
| $\odot$ | 8               | XG8       | Disabled     |                        |   |             | Disabled             |                 |             |   |
| $\odot$ | 9               | XG9       | Disabled     |                        |   |             | Disabled             |                 |             |   |
| $\odot$ | 10              | XG10      | Disabled     |                        |   |             | Disabled             |                 |             |   |
| $\odot$ | 11              | XG11      | Disabled     |                        |   |             | Disabled             |                 |             |   |
| $\odot$ | 12              | XG12      | Disabled     |                        |   |             | Disabled             |                 |             |   |
| $\odot$ | 13              | XG13      | Disabled     |                        |   |             | Disabled             |                 |             |   |
| $\odot$ | 14              | XG14      | Disabled     |                        |   |             | Disabled             |                 |             |   |
|         | 15              | XG15      | Disabled     |                        |   |             | Disabled             |                 |             |   |
| $\odot$ | 16              | XG16      | Disabled     |                        |   |             | Disabled             |                 |             |   |
|         | 17              | XG17      | Disabled     |                        |   |             | Disabled             |                 |             |   |
| $\odot$ | 18              | XG18      | Disabled     |                        |   |             | Disabled             |                 |             |   |
| $\odot$ | 19              | XG19      | Disabled     |                        |   |             | Disabled             |                 |             |   |
| $\odot$ | 20              | XG20      | Disabled     |                        |   |             | Disabled             |                 |             |   |
| 0       | 21              | XG21      | Disabled     |                        |   |             | Disabled             |                 |             |   |
| $\odot$ | 22              | XG22      | Disabled     |                        |   |             | Disabled             |                 |             |   |
| $\odot$ | 23              | XG23      | Disabled     |                        |   |             | Disabled             |                 |             |   |
| $\odot$ | 24              | XG24      | Disabled     |                        |   |             | Disabled             |                 |             |   |
|         | Copy Sett       | ings      | Edit.        |                        |   |             |                      |                 |             |   |

Paso 2. En el *filtro: El tipo de interfaz es igual a la* lista desplegable, seleccione el **puerto de unidad** *deseado* o **LAG**. La opción Puerto de unidad significa que está seleccionando un puerto en un dispositivo específico de una pila, y LAG significa que está seleccionando un grupo de agregación de link. Después de seleccionar la opción deseada, haga clic en **Ir**.

| Bar     | ndwidth Tabl  | le                |              |                        |   |             |           |                      |             |  |
|---------|---------------|-------------------|--------------|------------------------|---|-------------|-----------|----------------------|-------------|--|
| Filte   | er: Interface | <i>Type</i> equal | Is to Port o | f Unit 1 🖵 😡           |   |             |           |                      |             |  |
|         | Entry No.     | Interface         | Ingl Port o  | f Unit 1               |   |             | Egress Sh | Egress Shaping Rates |             |  |
|         |               |                   | Status       | Rate Limit (KBits/sec) | % | CBS (Bytes) | Status    | CIR (KBits/sec)      | CBS (Bytes) |  |
| ۲       |               | XG1               | Disabled     |                        |   |             | Disabled  |                      |             |  |
| 0       | 2             | XG2               | Disabled     |                        |   |             | Disabled  |                      |             |  |
| 0       | 3             | XG3               | Disabled     |                        |   |             | Disabled  |                      |             |  |
| $\odot$ | 4             | XG4               | Disabled     |                        |   |             | Disabled  |                      |             |  |
| 0       | 5             | XG5               | Disabled     |                        |   |             | Disabled  |                      |             |  |
| $\odot$ | 6             | XG6               | Disabled     |                        |   |             | Disabled  |                      |             |  |
| 0       | 7             | XG7               | Disabled     |                        |   |             | Disabled  |                      |             |  |
| $\odot$ | 8             | XG8               | Disabled     |                        |   |             | Disabled  |                      |             |  |
| $\odot$ | 9             | XG9               | Disabled     |                        |   |             | Disabled  |                      |             |  |
| $\odot$ | 10            | XG10              | Disabled     |                        |   |             | Disabled  |                      |             |  |
| $\odot$ | 11            | XG11              | Disabled     |                        |   |             | Disabled  |                      |             |  |
| $\odot$ | 12            | XG12              | Disabled     |                        |   |             | Disabled  |                      |             |  |
| $\odot$ | 13            | XG13              | Disabled     |                        |   |             | Disabled  |                      |             |  |
| $\odot$ | 14            | XG14              | Disabled     |                        |   |             | Disabled  |                      |             |  |
| 0       | 15            | XG15              | Disabled     |                        |   |             | Disabled  |                      |             |  |
| $\odot$ | 16            | XG16              | Disabled     |                        |   |             | Disabled  |                      |             |  |
| 0       | 17            | XG17              | Disabled     |                        |   |             | Disabled  |                      |             |  |
| $\odot$ | 18            | XG18              | Disabled     |                        |   |             | Disabled  |                      |             |  |
| $\odot$ | 19            | XG19              | Disabled     |                        |   |             | Disabled  |                      |             |  |
| $\odot$ | 20            | XG20              | Disabled     |                        |   |             | Disabled  |                      |             |  |
| $\odot$ | 21            | XG21              | Disabled     |                        |   |             | Disabled  |                      |             |  |
| $\odot$ | 22            | XG22              | Disabled     |                        |   |             | Disabled  |                      |             |  |
| 0       | 23            | XG23              | Disabled     |                        |   |             | Disabled  |                      |             |  |
| $\odot$ | 24            | XG24              | Disabled     |                        |   |             | Disabled  |                      |             |  |

Nota: Tendrá más opciones (por ejemplo, **Puerto de unidad 2**) si hay más unidades en la pila.

Paso 3. Haga clic en el botón de opción de la interfaz que desea configurar los parámetros de ancho de banda y luego haga clic en **Editar...** 

| Bar     | Bandwidth Table                                      |           |            |                        |   |             |           |                 |           |
|---------|------------------------------------------------------|-----------|------------|------------------------|---|-------------|-----------|-----------------|-----------|
| Filte   | Filter: Interface Type equals to Port of Unit 1 💌 Go |           |            |                        |   |             |           |                 |           |
|         | Entry No.                                            | Interface | Ingress Ra | ate Limit              |   |             | Egress Sh | aping Rates     |           |
|         |                                                      |           | Status     | Rate Limit (KBits/sec) | % | CBS (Bytes) | Status    | CIR (KBits/sec) | CBS (Byte |
| 0       | 1                                                    | XG1       | Disabled   |                        |   |             | Disabled  |                 |           |
| $\odot$ | 2                                                    | XG2       | Disabled   |                        |   |             | Disabled  |                 |           |
| $\odot$ | 3                                                    | XG3       | Disabled   |                        |   |             | Disabled  |                 |           |
| $\odot$ | 4                                                    | XG4       | Disabled   |                        |   |             | Disabled  |                 |           |
| $\odot$ | 5                                                    | XG5       | Disabled   |                        |   |             | Disabled  |                 |           |
| $\odot$ | 6                                                    | XG6       | Disabled   |                        |   |             | Disabled  |                 |           |
| $\odot$ | 7                                                    | XG7       | Disabled   |                        |   |             | Disabled  |                 |           |
| $\odot$ | 8                                                    | XG8       | Disabled   |                        |   |             | Disabled  |                 |           |
| $\odot$ | 9                                                    | XG9       | Disabled   |                        |   |             | Disabled  |                 |           |
| $\odot$ | 10                                                   | XG10      | Disabled   |                        |   |             | Disabled  |                 |           |
| $\odot$ | 11                                                   | XG11      | Disabled   |                        |   |             | Disabled  |                 |           |
| $\odot$ | 12                                                   | XG12      | Disabled   |                        |   |             | Disabled  |                 |           |
| $\odot$ | 13                                                   | XG13      | Disabled   |                        |   |             | Disabled  |                 |           |
| $\odot$ | 14                                                   | XG14      | Disabled   |                        |   |             | Disabled  |                 |           |
| $\odot$ | 15                                                   | XG15      | Disabled   |                        |   |             | Disabled  |                 |           |
| $\odot$ | 16                                                   | XG16      | Disabled   |                        |   |             | Disabled  |                 |           |
| $\odot$ | 17                                                   | XG17      | Disabled   |                        |   |             | Disabled  |                 |           |
| $\odot$ | 18                                                   | XG18      | Disabled   |                        |   |             | Disabled  |                 |           |
| $\odot$ | 19                                                   | XG19      | Disabled   |                        |   |             | Disabled  |                 |           |
| $\odot$ | 20                                                   | XG20      | Disabled   |                        |   |             | Disabled  |                 |           |
| $\odot$ | 21                                                   | XG21      | Disabled   |                        |   |             | Disabled  |                 |           |
| $\odot$ | 22                                                   | XG22      | Disabled   |                        |   |             | Disabled  |                 |           |
| $\odot$ | 23                                                   | XG23      | Disabled   |                        |   |             | Disabled  |                 |           |
| 0       | 24                                                   | XG24      | Disabled   |                        |   |             | Disabled  |                 |           |
|         | Copy Set                                             | tings     | 🛛 🧲 Edit   |                        |   |             |           |                 |           |

#### Aparece la ventana *Editar ancho de banda*:

| Interface:                            | Onit 1 | XG1 🛡 🔘 LAG 🔟 🗸                                 |
|---------------------------------------|--------|-------------------------------------------------|
| Ingress Rate Limit:                   | Enable |                                                 |
| 🏶 Ingress Rate Limit:                 | 100    | KBits/sec (Range: 100 - 10000000, Default: 100) |
| & Ingress Committed Burst Size (CBS): | 128000 | Bytes (Range: 3000 - 19173960, Default: 128000) |
| Egress Shaping Rate:                  | Enable |                                                 |
| & Committed Information Rate (CIR):   | 64     | KBits/sec (Range: 64 - 10000000, Default: 64)   |
| & Egress Committed Burst Size (CBS):  | 128000 | Bytes (Range: 4096 - 16762902, Default: 128000) |
| Apply Close                           |        |                                                 |

**Nota:** Los campos de Límite de Velocidad de Ingreso no aparecerán cuando el tipo de interfaz sea LAG. Si su tipo de interfaz es LAG, vaya directamente al Paso 7.

Paso 4. En el campo *Límite de velocidad de ingreso*, marque la **casilla de verificación Habilitar** si desea habilitar el límite de velocidad de ingreso. El Límite de Velocidad de Ingreso limita la cantidad de tráfico entrante en la interfaz. Si no desea habilitarlo, vaya directamente al <u>paso 7</u>.

| Interface:                           | Ounit 1  | XG1 🗨 🔘 LAG 🔟 🚽                                 |
|--------------------------------------|----------|-------------------------------------------------|
| Ingress Rate Limit:                  | 🔽 Enable |                                                 |
| 🌣 Ingress Rate Limit:                | 100      | KBits/sec (Range: 100 - 10000000, Default: 100) |
| Ingress Committed Burst Size (CBS):  | 128000   | Bytes (Range: 3000 - 19173960, Default: 128000) |
| Egress Shaping Rate:                 | Enable   |                                                 |
| & Committed Information Rate (CIR):  | 64       | KBits/sec (Range: 64 - 10000000, Default: 64)   |
| & Egress Committed Burst Size (CBS): | 128000   | Bytes (Range: 4096 - 16762902, Default: 128000) |
| Apply Close                          |          |                                                 |

Paso 5. Si optó por habilitar el límite de velocidad de ingreso en el <u>paso 4</u>, ingrese la cantidad máxima deseada de ancho de banda permitida en la interfaz en el campo *Límite de velocidad de ingreso*. La cantidad más baja es 100 KBits/seg y la cantidad máxima es 1000000 KBits/seg.

| Interface:                           | Ounit 1 | XG1 🛡 🔘 LAG 1 👻                                 |
|--------------------------------------|---------|-------------------------------------------------|
| Ingress Rate Limit:                  | Enable  |                                                 |
| Ingress Rate Limit:                  | 200     | KBits/sec (Range: 100 - 10000000, Default: 100) |
| CBS):                                | 128000  | Bytes (Range: 3000 - 19173960, Default: 128000) |
| Egress Shaping Rate:                 | Enable  |                                                 |
| & Committed Information Rate (CIR):  | 64      | KBits/sec (Range: 64 - 10000000, Default: 64)   |
| & Egress Committed Burst Size (CBS): | 128000  | Bytes (Range: 4096 - 16762902, Default: 128000) |
| Apply Close                          |         |                                                 |

Paso 6. Si elige habilitar el límite de velocidad de ingreso en el <u>Paso 4</u>, ingrese el tamaño máximo deseado de ráfaga de datos para la interfaz de ingreso en bytes de datos. Esta cantidad se puede enviar incluso si aumenta temporalmente el ancho de banda por encima del límite permitido. El rango mínimo es 3000 bytes y el rango máximo es 10000000 bytes.

| Interface:                           | Ounit 1 | XG1 🗨 🔘 LAG 1 🗸                                 |
|--------------------------------------|---------|-------------------------------------------------|
| Ingress Rate Limit:                  | Enable  |                                                 |
| 🌣 Ingress Rate Limit:                | 200     | KBits/sec (Range: 100 - 10000000, Default: 100) |
| Ingress Committed Burst Size (CBS):  | 128000  | Bytes (Range: 3000 - 19173960, Default: 128000) |
| Egress Shaping Rate:                 | Enable  |                                                 |
| & Committed Information Rate (CIR):  | 64      | KBits/sec (Range: 64 - 10000000, Default: 64)   |
| & Egress Committed Burst Size (CBS): | 128000  | Bytes (Range: 4096 - 16762902, Default: 128000) |
| Apply Close                          |         |                                                 |

Paso 7. En el campo *Velocidad de modelado de salida*, marque la **casilla de verificación Habilitar** si desea habilitar un límite para el tráfico saliente. Si no desea habilitarlo, vaya directamente al <u>Paso 10</u>.

| Interface:                          | Onit 1 | XG1 💌 🔘 LAG 🛛 🖵                                 |  |  |  |
|-------------------------------------|--------|-------------------------------------------------|--|--|--|
| Ingress Rate Limit:                 | Enable |                                                 |  |  |  |
| 🌣 Ingress Rate Limit:               | 200    | KBits/sec (Range: 100 - 10000000, Default: 100) |  |  |  |
| Ingress Committed Burst Size (CBS): | 128000 | Bytes (Range: 3000 - 19173960, Default: 128000) |  |  |  |
| Egress Shaping Rate:                | Enable |                                                 |  |  |  |
| Committed Information Rate (CIR):   | 64     | KBits/sec (Range: 64 - 10000000, Default: 64)   |  |  |  |
| Egress Committed Burst Size (CBS):  | 128000 | Bytes (Range: 4096 - 16762902, Default: 128000) |  |  |  |
| Apply Close                         |        |                                                 |  |  |  |

Paso 8. Si optó por habilitar la Velocidad de modelado de salida en el Paso 7, introduzca el ancho de banda máximo deseado para la interfaz de salida en el campo *Velocidad de información comprometida (CIR)*. La cantidad mínima es 64 KBits/seg y el máximo es 1000000 KBits/seg.

| Interface:                         | Ounit 1  | XG1 💌 🔘 LAG 🔟 🗸                                 |
|------------------------------------|----------|-------------------------------------------------|
| Ingress Rate Limit:                | Enable   |                                                 |
| 🌣 Ingress Rate Limit:              | 200      | KBits/sec (Range: 100 - 10000000, Default: 100) |
| CBS):                              | 128000   | Bytes (Range: 3000 - 19173960, Default: 128000) |
| Egress Shaping Rate:               | 🔽 Enable |                                                 |
| Committed Information Rate (CIR):  | 100      | KBits/sec (Range: 64 - 10000000, Default: 64)   |
| Egress Committed Burst Size (CBS): | 128000   | Bytes (Range: 4096 - 16762902, Default: 128000) |
| Apply Close                        |          |                                                 |

Paso 9. Si elige habilitar la Velocidad de modelado de salida en el <u>Paso 7</u>, introduzca el tamaño máximo de ráfaga de datos deseado para la interfaz de salida en el campo *Tamaño de ráfaga comprometida de salida (CBS)*. Esta cantidad se puede enviar incluso si aumenta temporalmente el ancho de banda por encima del límite permitido. El rango mínimo es 4096 bytes y el rango máximo es 16762902 bytes.

| Interface:                          | Onit 1 | XG1 💌 💿 LAG 1 🗸                                 |
|-------------------------------------|--------|-------------------------------------------------|
| Ingress Rate Limit:                 | Enable |                                                 |
| 🌣 Ingress Rate Limit:               | 200    | KBits/sec (Range: 100 - 10000000, Default: 100) |
| Ingress Committed Burst Size (CBS): | 128000 | Bytes (Range: 3000 - 19173960, Default: 128000) |
| Egress Shaping Rate:                | Enable |                                                 |
| Committed Information Rate (CIR):   | 100    | KBits/sec (Range: 64 - 10000000, Default: 64)   |
| Egress Committed Burst Size (CBS):  | 180000 | Bytes (Range: 4096 - 16762902, Default: 128000) |
| Apply Close                         |        |                                                 |

Paso 10. Haga clic en Apply (Aplicar). La configuración de ancho de banda se escribe en el archivo de configuración en ejecución.

### Copia de la configuración

Paso 1. Haga clic en el botón de opción de la interfaz desde la que desea copiar la configuración del ancho de banda. A continuación, haga clic en **Copiar configuración...** 

| Bar        | Bandwidth Table |           |               |                        |       |             |                      |                 |             |
|------------|-----------------|-----------|---------------|------------------------|-------|-------------|----------------------|-----------------|-------------|
| Filte      | er: Interface   | Type equa | Is to Port of | of Unit 1 💌 🛛 Go       |       |             |                      |                 |             |
|            | Entry No.       | Interface | Ingress Ra    | ate Limit              |       |             | Egress Shaping Rates |                 |             |
|            |                 |           | Status        | Rate Limit (KBits/sec) | %     | CBS (Bytes) | Status               | CIR (KBits/sec) | CBS (Bytes) |
| $\bigcirc$ |                 | XG1       |               |                        | 0.002 | 128000      |                      |                 |             |
| $\odot$    | 2               | XG2       | Disabled      |                        |       |             | Disabled             |                 |             |
| $\odot$    | 3               | XG3       | Disabled      |                        |       |             | Disabled             |                 |             |
| $\odot$    | 4               | XG4       | Disabled      |                        |       |             | Disabled             |                 |             |
| $\odot$    | 5               | XG5       | Disabled      |                        |       |             | Disabled             |                 |             |
| $\odot$    | 6               | XG6       | Disabled      |                        |       |             | Disabled             |                 |             |
| $\odot$    | 7               | XG7       | Disabled      |                        |       |             | Disabled             |                 |             |
| $\odot$    | 8               | XG8       | Disabled      |                        |       |             | Disabled             |                 |             |
| $\odot$    | 9               | XG9       | Disabled      |                        |       |             | Disabled             |                 |             |
| $\odot$    | 10              | XG10      | Disabled      |                        |       |             | Disabled             |                 |             |
| $\odot$    | 11              | XG11      | Disabled      |                        |       |             | Disabled             |                 |             |
| $\odot$    | 12              | XG12      | Disabled      |                        |       |             | Disabled             |                 |             |
| $\odot$    | 13              | XG13      | Disabled      |                        |       |             | Disabled             |                 |             |
| $\odot$    | 14              | XG14      | Disabled      |                        |       |             | Disabled             |                 |             |
| $\odot$    | 15              | XG15      | Disabled      |                        |       |             | Disabled             |                 |             |
| $\odot$    | 16              | XG16      | Disabled      |                        |       |             | Disabled             |                 |             |
| $\odot$    | 17              | XG17      | Disabled      |                        |       |             | Disabled             |                 |             |
| $\odot$    | 18              | XG18      | Disabled      |                        |       |             | Disabled             |                 |             |
| $\odot$    | 19              | XG19      | Disabled      |                        |       |             | Disabled             |                 |             |
| $\odot$    | 20              | XG20      | Disabled      |                        |       |             | Disabled             |                 |             |
| $\odot$    | 21              | XG21      | Disabled      |                        |       |             | Disabled             |                 |             |
| $\odot$    | 22              | XG22      | Disabled      |                        |       |             | Disabled             |                 |             |
| $\odot$    | 23              | XG23      | Disabled      |                        |       |             | Disabled             |                 |             |
| 0          | 24              | XG24      | Disabled      |                        |       |             | Disabled             |                 |             |
| C          | Copy Sett       | ings      | Edit          |                        |       |             |                      |                 |             |

Aparece la ventana Copy Settings:

| Copy configuration from entry 1 (XG1) |                                     |  |  |  |  |  |
|---------------------------------------|-------------------------------------|--|--|--|--|--|
| to:                                   | (Example: 1,3,5-10 or: XG1,XG3-XG5) |  |  |  |  |  |
| Apply Close                           | ]                                   |  |  |  |  |  |

Paso 2. En el campo *to*, introduzca el puerto o intervalo de puertos al que desea copiar la configuración del puerto seleccionado. A continuación, haga clic en **Aplicar**.

| Copy configuration from entry 1 (XG1) |                                     |
|---------------------------------------|-------------------------------------|
| to: XG5, XG7-XG9                      | (Example: 1,3,5-10 or: XG1,XG3-XG5) |
| Apply Close                           |                                     |